# 停止后,Cisco Firepower用户代理数据库服务不 会重新启动

## 目录

<u>简介</u> <u>症状</u> <u>解决方案</u> <u>参考</u>

#### 简介

思科用户代理可以监控Microsoft Active Directory(AD)服务器,并报告由LDAP服务器进行身份验证的登录和注销活动。Firepower管理中心(FMC)将这些活动与 从Firepower受管设备收集的安全事件相集成。本文档针对在停止用户代理服务后用户代理未启动的问题提供解决方案。

#### 症状

如果您注意到用户代理服务出现以下症状,则可使用本文档中的解决方案:

- 用户代理界面将服务显示为"未运行"。
- •Windows服务控制台services.msc将Cisco用户代理状态显示为空白,并且无法启动服务。
- Windows事件日志显示类似于"主域和受信任域之间的信任关系失败"的错误
- 在C:\上创建一个文件UserEncryptionBytes.bin,其大小为零字节。
- 用户代理客户端的调试模式在用户代理的"日志"选项卡中显示以下错误消息:

,"debug","[0102] - An error occured while fetching encryption bytes from
'C:\UserAgentEncryptionBytes.bin':

The trust relationship between the primary domain and the trusted domain failed.. "

,"error","[0102] - An error occured while fetching encryption bytes from
'C:\UserAgentEncryptionBytes.bin':
Specified key is not a valid size for this algorithm.."

,"error","[0002] - Error connecting to 10.85.3.122: System.UnauthorizedAccessException: Access is denied. (Exception from HRESULT: 0x80070005 (E\_ACCESSDENIED)) 解决方案

**步骤 1:**运行Microsoft Windows Services Console, services.msc。它允许您禁用或启用 Windows服务。

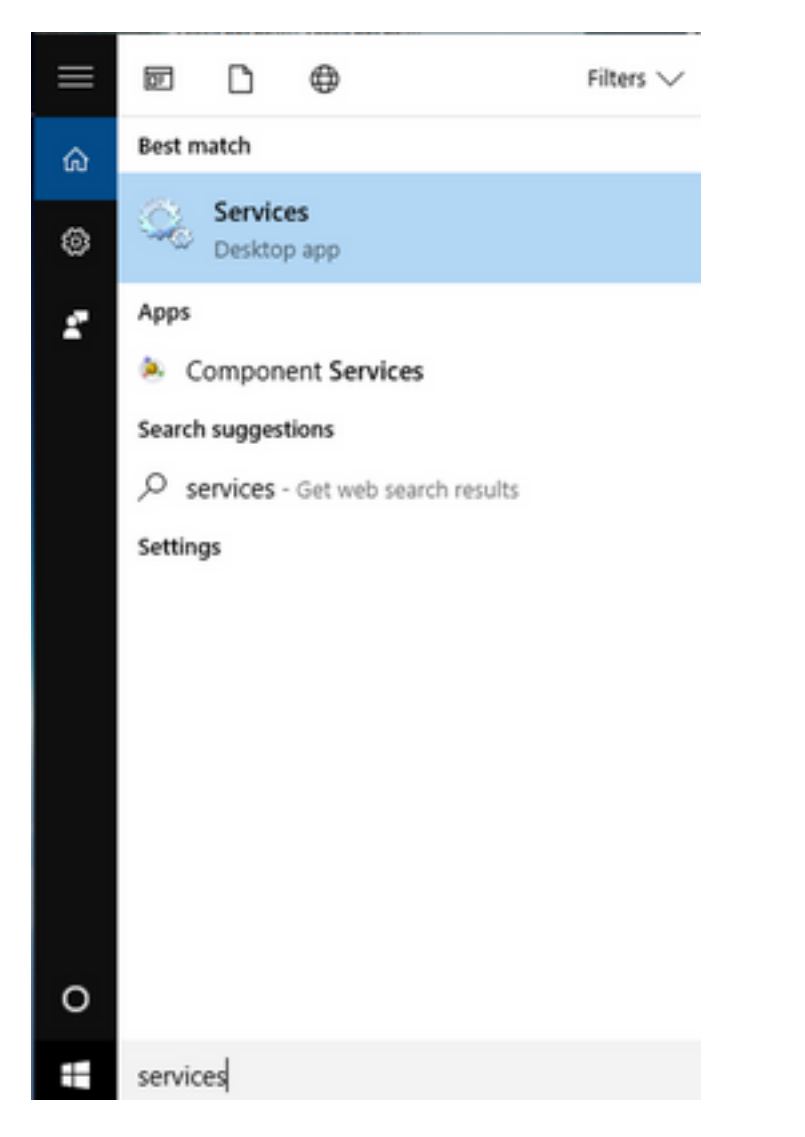

**步骤 2:**右键点击Cisco User Agent服务,然后选择**Stop**以停止服务。

#### 🔍 Services

File Action View Help

| - 🗆 X | - |  | $\times$ |
|-------|---|--|----------|
|-------|---|--|----------|

|                          | à 🗟 🛛 📷 🕨 🗰 🕕 🕨                          |                               |               |         |              |       |
|--------------------------|------------------------------------------|-------------------------------|---------------|---------|--------------|-------|
| 🔍 Services (Local)       | Services (Local)                         |                               |               |         |              |       |
|                          | Cisco Firepower User Agent for           | Name                          | Description   | Status  | Startup Type | Log ^ |
|                          | Active Directory                         | 🎑 AppX Deployment Service (   | Provides inf  | Running | Manual       | Loc   |
|                          | Stop the service                         | 🏟 Arellia Agent               | Arellia Man   | Running | Automatic    | Loc   |
|                          | Restart the service                      | 🍓 Auto Time Zone Updater      | Automatica    |         | Disabled     | Loc   |
|                          |                                          | 鵒 Background Intelligent Tran | Transfers fil | Running | Automatic (D | Loc   |
|                          | Description                              | 🗛 Background Tasks Infrastru  | Windows in    | Running | Automatic    | Loc   |
|                          | Polls network logon information          | 🗛 Base Filtering Engine       | The Base Fil  | Running | Automatic    | Loc   |
|                          | from Active Directory servers and        | 🐏 BitDefender Threat Scanner  | scan          |         | Manual       | Loc   |
|                          | reports user to IP address mappings      | BitLocker Drive Encryption    | BDESVC hos    |         | Manual (Trig | Loc   |
|                          | to Firepower Management Centers          | Block Level Backup Engine     | The WBENG     |         | Manual       | Loc   |
|                          |                                          | Bluetooth Handsfree Service   | Enables wir   |         | Manual (Trig | Loc   |
|                          |                                          | Bluetooth Support Service     | The Bluetoo   |         | Manual (Trig | Loc   |
|                          |                                          | SranchCache                   | This service  |         | Manual       | Net   |
|                          |                                          | Certificate Propagation       | Copies user   | Running | Manual       | Loc   |
|                          |                                          | Cisco AnyConnect Secure       | Cisco AnyC    | Running | Automatic    | Loc   |
|                          |                                          | Cisco Firepower Us Star       | t             | Running | Automatic    | Loc   |
|                          |                                          | Cisco Media Servic            | •             | Running | Automatic    | Loc   |
|                          |                                          | Cisco MSI Manage              | ce.           | Running | Automatic    | Loc   |
|                          |                                          | Client License Serv           | 172.0         |         | Manual (Trig | Loc   |
|                          |                                          | CNG Key Isolation             |               | Running | Manual (Trig | LOC   |
|                          |                                          | Code42 CrashPlan Rest         | аπ            | Running | Automatic    | LOC   |
|                          |                                          | < All T                       | asks >        | Kunning | Automatic    | >     |
|                          | Extended Standard                        | Refr                          | esh           |         |              |       |
| Stop service Cisco Fired | oower User Agent for Active Directory or | n Local Computer              | can           |         |              |       |
|                          |                                          | Pro                           | perties       | -       |              |       |
|                          |                                          | Help                          | 0             | 11      |              |       |

## 步骤3:导航至C:驱动器。

| <b>1</b>      | 🗸 📑 🗧                         |             | Drive Tools OSDisk (C:)  |                    |                                          |   |      |        | - 0         |
|---------------|-------------------------------|-------------|--------------------------|--------------------|------------------------------------------|---|------|--------|-------------|
| File          | Home Sha                      | are View    | Manage                   |                    |                                          |   | _    |        |             |
| ←             | → · T ► ·                     | This PC > 0 | SDISK (C:) >             |                    |                                          | ~ | C    | Search | OSDisk (C:) |
| × 🖈           | Quick access                  | ^ Name      | ^                        | Date modified      | Туре                                     |   | Size |        |             |
|               | Desktop 🖈                     | ggsg        | gsccmclient              | 7/19/2016 1:07 PM  | File folder                              |   |      |        |             |
| 4             | Documents 🖈                   | IT_L        | ogs                      | 4/4/2017 8:58 AM   | File folder                              |   |      |        |             |
| _             | Downloads 🖈                   | Orac        | le                       | 4/4/2017 8:57 AM   | File folder                              |   |      |        |             |
|               | Distance                      | Perf        | Logs                     | 10/30/2015 3:24 AM | File folder                              |   |      |        |             |
| -             | Pictures 🖈                    | Prog        | gram Files               | 4/4/2017 9:22 AM   | File folder                              |   |      |        |             |
|               | Desktop                       | Prog        | gram Files (x86)         | 4/4/2017 9:20 AM   | File folder                              |   |      |        |             |
|               | Music                         | User        | 5                        | 7/18/2016 2:04 PM  | File folder                              |   |      |        |             |
|               | Temp                          | Win         | dows                     | 4/4/2017 10:04 AM  | File folder                              |   |      |        |             |
|               | Videos                        | 🗎 Cisc      | oUserAgent               | 4/4/2017 10:27 AM  | SQL Server Compact Edition Database File |   |      | 212 KB |             |
|               | This DC                       | 🗟 msd       | ia80.dll                 | 9/22/2005 8:39 PM  | Application extension                    |   |      | 874 KB |             |
| * =           | This PC                       | 📄 trigg     | gerfullhinv              | 7/18/2016 7:02 PM  | Text Document                            |   |      | 1 KB   |             |
| >             | Desktop                       | 🗋 User      | AgentEncryptionBytes.bin | 4/4/2017 10:16 AM  | BIN File                                 |   |      | 1 KB   |             |
| >             | Documents                     |             |                          |                    |                                          |   |      |        |             |
| >             | <ul> <li>Downloads</li> </ul> |             |                          |                    |                                          |   |      |        |             |
| > 👌           | Music                         |             |                          |                    |                                          |   |      |        |             |
| >             | Pictures                      |             |                          |                    |                                          |   |      |        |             |
| >             | Videos                        |             |                          |                    |                                          |   |      |        |             |
| > =           | OSDisk (C:)                   |             |                          |                    |                                          |   |      |        |             |
| > =           | Shared Folders (              |             |                          |                    |                                          |   |      |        |             |
| > 🥔<br>12 ite | Network                       | ~           |                          |                    |                                          |   |      |        |             |

## 步骤4:删除此UserAgentEncryptionBytes.bin文件。

| File       | Home           | Share    | View     |                            |                    |                                          |      |                    | ~ 🤇 |
|------------|----------------|----------|----------|----------------------------|--------------------|------------------------------------------|------|--------------------|-----|
| ← →        | · ↑ 🟪          | > This   | PC > OS  | Disk (C:) >                |                    |                                          | ٽ ~  | Search OSDisk (C:) | Q   |
| 📌 Q        | uick access    | ^        | Name     | ^                          | Date modified      | Туре                                     | Size |                    |     |
|            | Desktop        | *        | 📙 ggsgs  | sccmclient                 | 7/19/2016 1:07 PM  | File folder                              |      |                    |     |
|            | Documents      |          | IT_Lo    | gs                         | 4/4/2017 8:58 AM   | File folder                              |      |                    |     |
|            | Downloads      |          | Oracl    | e                          | 4/4/2017 8:57 AM   | File folder                              |      |                    |     |
|            | Downloads ,    |          | PerfL    | ogs                        | 10/30/2015 3:24 AM | File folder                              |      |                    |     |
|            | Pictures       | *        | Progr    | am Files                   | 4/4/2017 9:22 AM   | File folder                              |      |                    |     |
|            | Desktop        |          | Progr    | am Files (x86)             | 4/4/2017 9:20 AM   | File folder                              |      |                    |     |
| <u>ا</u>   | Music          |          | Users    |                            | 7/18/2016 2:04 PM  | File folder                              |      |                    |     |
|            | Temp           |          | - Wind   | ows                        | 4/4/2017 10:04 AM  | File folder                              |      |                    |     |
| -          | Videos         |          | 📔 Cisco  | UserAgent                  | 4/4/2017 10:28 AM  | SQL Server Compact Edition Database File |      | 212 KB             |     |
| <b>— —</b> | - 00           |          | 🗟 msdia  | a80.dll                    | 9/22/2005 8:39 PM  | Application extension                    |      | 874 KB             |     |
| -          | nis PC         |          | 📄 trigge | erfullhinv                 | 7/18/2016 7:02 PM  | Text Document                            |      | 1 KB               |     |
|            | Desktop        |          | User A   | aontEncontionPutor hin     | 4/4/2017 10:16 AM  | BIN File                                 |      | 1 KB               |     |
| <b></b>    | Documents      |          |          | Open with                  |                    |                                          |      |                    |     |
| -          | Downloads      |          |          | Scan with Windows Defender |                    |                                          |      |                    |     |
| ۵.         | Music          |          |          | 💙 Scan for threats         |                    |                                          |      |                    |     |
|            | Pictures       |          |          | Sourcefire                 | >                  |                                          |      |                    |     |
| -          | Videos         |          |          | Restore previous versions  |                    |                                          |      |                    |     |
| -          | OSDisk (C:)    |          |          | Send to                    | >                  |                                          |      |                    |     |
| =          | Shared Folders | s (°     |          | Cut                        |                    |                                          |      |                    |     |
| 💣 N        | etwork         | ~        |          | Conv                       |                    |                                          |      |                    |     |
| 12 item    | s 1 item se    | lected 2 | 4 bytes  |                            |                    |                                          |      |                    |     |
|            |                |          |          | Create shortcut            |                    | Carl Courses of MIN marks                |      |                    |     |
|            |                |          |          | V Delete                   |                    | I I I I I I I I I I I I I I I I I I I    |      |                    |     |
|            |                |          |          | V Rename                   |                    | and all the states                       |      |                    |     |
|            |                |          |          | Properties                 |                    |                                          |      |                    |     |

## 步骤 5: 删除CiscoUserAgent文件,该文件是SQL Server Compact Edition数据库文件。

| Le Home Share                                                                  | View         |                          |                 |       |                                          |   |      | - 0                |
|--------------------------------------------------------------------------------|--------------|--------------------------|-----------------|-------|------------------------------------------|---|------|--------------------|
| $\leftarrow$ $\rightarrow$ $\checkmark$ $\Uparrow$ $\blacksquare$ $\succ$ This | PC > OSDisk  | (C:) >                   |                 |       |                                          | ~ | Ö    | Search OSDisk (C:) |
| A Quick access                                                                 | Name         | ^                        | Date modified   | I     | Туре                                     |   | Size |                    |
| Desktop 🖈                                                                      | ggsgsccm     | nclient                  | 7/19/2016 1:07  | 7 PM  | File folder                              |   |      |                    |
| 🛱 Documents 🖈                                                                  | IT_Logs      |                          | 4/4/2017 8:58 A | AM    | File folder                              |   |      |                    |
| L Downloads                                                                    | Oracle       |                          | 4/4/2017 8:57 A | AM    | File folder                              |   |      |                    |
| Dictures                                                                       | PerfLogs     |                          | 10/30/2015 3:24 | 24 AM | File folder                              |   |      |                    |
|                                                                                | Program F    | Files                    | 4/4/2017 9:22 A | AM    | File folder                              |   |      |                    |
| Desktop                                                                        | 🔤 Program F  | Files (x86)              | 4/4/2017 9:20 A | AM    | File folder                              |   |      |                    |
| J Music                                                                        | Users        |                          | 7/18/2016 2:04  | 1 PM  | File folder                              |   |      |                    |
| Temp                                                                           | Windows      |                          | 4/4/2017 10:04  | 1 AM  | File folder                              |   |      |                    |
| 📑 Videos                                                                       | CiscoUser    | Agent                    | 4/4/2017 10:28  | 3 AM  | SQL Server Compact Edition Database File |   |      | 212 KB             |
| This PC                                                                        | 🖄 i Sca      | an with Windows Defender | 05 8:39 1       | PM    | Application extension                    |   |      | 874 KB             |
| Desiten                                                                        | t Op         | oen with                 | 16 7:02 1       | 2 PM  | Text Document                            |   |      | 1 KB               |
| Desktop     Documents                                                          | 💟 Sca        | an for threats           |                 |       |                                          |   |      |                    |
| Downloads                                                                      | So:          | urcefire                 | >               |       |                                          |   |      |                    |
| b Music                                                                        | Re           | store previous versions  |                 |       |                                          |   |      |                    |
| Pictures                                                                       | Ser          | nd to                    | >               |       |                                          |   |      |                    |
| Videos                                                                         | Cu           | ıt                       |                 |       |                                          |   |      |                    |
| SDisk (C:)                                                                     | Co           | рру                      |                 |       |                                          |   |      |                    |
| 🛖 Shared Folders (                                                             | Cre          | eate shortcut            |                 |       |                                          |   |      |                    |
| 💣 Network 🗸 🗸                                                                  | 🍤 De         | lete                     |                 |       |                                          |   |      |                    |
| 11 items 1 item selected 2                                                     | 212 KB 🎈 Rei | name                     |                 |       |                                          |   |      |                    |
|                                                                                | Pro          | operties                 | E.A.H           |       |                                          |   |      |                    |

**步骤 6:**返回services.msc。右键单击Cisco User Agent服务,选择**Properties**,然后选择**Log On**选 项卡,并将用户配置为AD用户登录。完成后**单击"**应用"。

| Services                              |                                                                                                    |                                                                                                    |                                                                | - 🗆                                                                                                    | $\times$                                                           |
|---------------------------------------|----------------------------------------------------------------------------------------------------|----------------------------------------------------------------------------------------------------|----------------------------------------------------------------|----------------------------------------------------------------------------------------------------|--------------------------------------------------------------------|
| File Action View                      | Help                                                                                                    |                                                                                                    |                                                                |                                                                                                    |                                                                    |
| ← ➡ I III III II III III              | Cisco Firepower User Agent for Active Directory Properties (Local C ×<br>General Log On Recovery Dependencies<br>Log on as: | cription<br>litates t                                                                                                    | Status<br>Running                                              | Startup Type<br>Manual (Trig                                                                                                    | Log ^                                                              |
| S<br>R<br>D<br>P<br>fr<br>r<br>t<br>c | Confirm password:                                                                                                    | litates t<br>/ides su<br>cesses in<br>/ides inf<br>lia Man<br>pmatica<br>pmatica<br>sfers fil<br>dows in<br>Base Fil<br>N<br>SVC hos<br>WBENG<br>ples wir<br>Bluetoo<br>service<br>ies user | Running<br>Running<br>Running<br>Running<br>Running<br>Running | Manual (Trig<br>Manual<br>Manual<br>Automatic<br>Disabled<br>Automatic (D<br>Automatic<br>Manual<br>Manual (Trig<br>Manual<br>Manual (Trig<br>Manual<br>Manual<br>Manual<br>Manual | Loc<br>Loc<br>Loc<br>Loc<br>Loc<br>Loc<br>Loc<br>Loc<br>Loc<br>Loc |
|                                       | OK Cancel Apply                                                                                                    | o AnyC<br>s netwo<br>oles Cis<br>oles Cis<br>vides inf                                                                                                    | Running<br>Running<br>Running<br>Running                       | Automatic<br>Automatic<br>Automatic<br>Automatic<br>Manual (Trig                                                                                                    | Loc<br>Loc<br>Loc<br>Loc<br>Loc ¥                                  |
| \                                     | Extended Standard /                                                                                                    |                                                                                                    |                                                                |                                                                                                    |                                                                    |

**步骤 7:**在services.msc上,单击**Start**以查看**Cisco Firepower User Agent for Active Directory**服务。

| 🍓 Services         |                                     |                               |               |                                                                                                    | - 🗆          | ×     |
|--------------------|-------------------------------------|-------------------------------|---------------|----------------------------------------------------------------------------------------------------|--------------|-------|
| File Action View   | Help                                |                               |               |                                                                                                    |              |       |
| ♦ ♦ 0              | ) 📑 🛛 🖬 🕨 🖬 🗤                       |                               |               |                                                                                                    |              |       |
| 🔍 Services (Local) | Services (Local)                    | -                             |               |                                                                                                    |              |       |
|                    | Cisco Firepower User Agent for      | Name                          | Description   | Status                                                                                                    | Startup Type | Log ^ |
|                    | Active Directory                    | Application Information       | Facilitates t | Running                                                                                                    | Manual (Trig | Loc   |
|                    | Start the service                   | Application Layer Gateway     | Provides su   |                                                                                                    | Manual       | Loc   |
|                    |                                     | Application Management        | Processes in  | Running                                                                                                    | Manual       | Loc   |
|                    |                                     | AppX Deployment Service (     | Provides inf  |                                                                                                    | Manual       | Loc   |
|                    | Polls network logon information     | Arellia Agent                 | Arellia Man   | Running                                                                                                    | Automatic    | Loc   |
|                    | from Active Directory servers and   | Auto Time Zone Updater        | Automatica    |                                                                                                    | Disabled     | Loc   |
|                    | reports user to IP address mappings | Background Intelligent Tran   | Transfers fil | Running                                                                                                    | Automatic (D | Loc   |
|                    | to Firepower Management Centers     | Background Tasks Infrastru    | Windows in    | Running Manual Loc<br>Manual Loc<br>Manual Loc<br>Running Automatic Loc<br>Disabled Loc<br>Running Automatic (D Loc<br>Running Automatic Loc<br>Running Automatic Loc<br>Manual Loc<br>Manual (Trig Loc<br>Manual (Trig Loc<br>Manual (Trig Loc |              |       |
|                    |                                     | Base Filtering Engine         | The Base Fil  | Running                                                                                                    | Automatic    | Loc   |
|                    |                                     | BitDefender Threat Scanner    | scan          |                                                                                                    | Manual       | Loc   |
|                    |                                     | BitLocker Drive Encryption    | BDESVC hos    |                                                                                                    | Manual (Trig | Loc   |
|                    |                                     | Block Level Backup Engine     | The WBENG     |                                                                                                    | Manual       | Loc   |
|                    |                                     | Bluetooth Handsfree Service   | Enables wir   |                                                                                                    | Manual (Trig | Loc   |
|                    |                                     | RIuetooth Support Service     | The Bluetoo   |                                                                                                    | Manual (Trig | Loc   |
|                    |                                     | SranchCache                   | This service  |                                                                                                    | Manual       | Net   |
|                    |                                     | Certificate Propagation       | Copies user   | Running                                                                                                    | Manual       | Loc   |
|                    |                                     | Cisco AnyConnect Secure       | Cisco AnyC    | Running                                                                                                    | Automatic    | Loc   |
|                    |                                     | Cisco Firepower User Agent    | Polls netwo   |                                                                                                    | Automatic    | Loc   |
|                    |                                     | Cisco Media Services Interfa  | Enables Cis   | Running                                                                                                    | Automatic    | Loc   |
|                    |                                     | Cisco MSI Management Ser      | Enables Cis   | Running                                                                                                    | Automatic    | Loc   |
|                    |                                     | Client License Service (ClipS | Provides inf  |                                                                                                    | Manual (Trig | Loc ⊻ |
|                    |                                     | <                             |               |                                                                                                    |              | >     |
|                    | Extended Standard                   |                               |               |                                                                                                    |              |       |

## 步骤 8::验证UserAgentEncryptionBytes.bin文件的大小。不应为0 KB。

| 🟪   🔽 📙 🖛   OSDisk (C:)    | )                            |                    |                                          | -                      | D X      |
|----------------------------|------------------------------|--------------------|------------------------------------------|------------------------|----------|
| File Home Share            | View                         |                    |                                          |                        | ~ 🕐      |
| ← → × ↑ 🏪 > This           | PC > OSDisk (C:)             |                    |                                          | ✓ ひ Search OSDisk (C:) | <i>م</i> |
| 🖈 Quick access             | Name                         | Date modified      | Туре                                     | Size                   |          |
| Desktop 🖈                  | 📙 ggsgsccmclient             | 7/19/2016 1:07 PM  | File folder                              |                        |          |
| 😫 Documents 🛷              |                              | 4/4/2017 8:58 AM   | File folder                              |                        |          |
| Downloads *                |                              | 4/4/2017 8:57 AM   | File folder                              |                        |          |
| Dictures #                 |                              | 10/30/2015 3:24 AM | File folder                              |                        |          |
|                            | 📙 Program Files              | 4/4/2017 9:22 AM   | File folder                              |                        |          |
| Desktop                    | Program Files (x86)          | 4/4/2017 9:20 AM   | File folder                              |                        |          |
| J) Music                   | Users                        | 7/18/2016 2:04 PM  | File folder                              |                        |          |
| - Temp                     | Windows                      | 4/4/2017 10:04 AM  | File folder                              |                        |          |
| Videos                     | CiscoUserAgent               | 4/4/2017 10:36 AM  | SQL Server Compact Edition Database File | 212 KB                 |          |
| This DC                    | 🗟 msdia80.dll                | 9/22/2005 8:39 PM  | Application extension                    | 874 KB                 |          |
|                            | triggerfullhinv              | 7/18/2016 7:02 PM  | Text Document                            | 1 KB                   |          |
| Desktop                    | UserAgentEncryptionBytes.bin | 4/4/2017 10:35 AM  | BIN File                                 | 1 KB                   |          |
| Documents                  |                              |                    |                                          |                        |          |
| 👆 Downloads                |                              |                    |                                          |                        |          |
| b Music                    |                              |                    |                                          |                        |          |
| Pictures                   |                              |                    |                                          |                        |          |
| Videos                     |                              |                    |                                          |                        |          |
| SDisk (C:)                 |                              |                    |                                          |                        |          |
| 👳 Shared Folders (\\vr     |                              |                    |                                          |                        |          |
| 💣 Network                  |                              |                    |                                          |                        |          |
| 12 items 1 item selected 2 | 24 bytes                     |                    |                                          |                        |          |

**步骤 9:**将域控制器和Firepower管理中心添加到用户代理客户端。请确保在将Firepower管理中心添加到用户代理之前添加域控制器/本地主机。

| Active Directory Servers   |                           |                   |                  |                       |           |
|----------------------------|---------------------------|-------------------|------------------|-----------------------|-----------|
| Host                       | Polling Status            | Last Polled       | Real-time Status | Last Real-time Report | Real-time |
|                            |                           |                   |                  |                       |           |
| -3                         | * Active Directory Server | r Configur —      |                  |                       |           |
|                            | Server Name/IP Address:   |                   |                  |                       |           |
|                            | Domain:                   | domain            |                  |                       |           |
| Active Directory Server Po | Authorized User:          |                   |                  |                       |           |
| Active Directory Server Ma | Password:                 |                   |                  | Add                   | Remove    |
|                            | Local Login IP Address:   | <select></select> | ~                |                       |           |
|                            |                           |                   |                  |                       |           |

#### 参考

- Firepower用户代理配置指南,2.3
- •<u>如果用户代理无法将服务帐户转换为SecurityIdentifier(CSCuw20184),则停止脱轨</u>
- <u>向Sourcefire用户代理使用的Active Directory用户帐户授予最低权限</u>